## Jak wprowadzić stan początkowy magazynu w programie Magazyn VULCAN

Porada dotyczy wprowadzenia stanu początkowego magazynu w sytuacji, kiedy użytkownik rozpoczyna pracę w programie Magazyn VULCAN i fizycznie na stanie magazynu znajdują się produkty.

UWAGA! Jeśli Magazyn jest pusty, użytkownik powinien rozpocząć pracę z zerowym stanem początkowym. W ustawieniach magazynu Konfiguracja/ słowniki należy ustawić opcję **definiowanie stanu początkowego** na **"Nie"**. Po zdefiniowaniu parametru można zacząć pracę od wprowadzania dokumentów magazynowych.

1. W programie Magazyn VULCAN w pierwszej kolejności należy dodać w programie Magazyn VUL-CAN nowy Magazyn. Można to zrobić w zakładce **Konfiguracja/Słowniki/Magazyny** przez ikonkę "**Dodaj".** 

| Konfiguracja Zasoby         | Dokumenty       | Zesta                    | awienia i wymiana                    | a danych            | Pomoc   |            |     |         |
|-----------------------------|-----------------|--------------------------|--------------------------------------|---------------------|---------|------------|-----|---------|
|                             | 2               | A-Z                      | <b>100</b>                           | DP1                 |         |            |     |         |
| Dane jednostki Paran<br>ogó | netry S<br>Ślne | łowniki                  | Kontrahenci                          | Wzorce<br>numeracji | Import  |            |     |         |
| Slowniki                    | đ               | Lista<br>Wpisz<br>Brak ( | magazynów<br>, by wyszukać<br>danych | Skrót 🔦             | 🕂 Dodaj | 4<br>Nazwa | Тур | Aktywny |

2. W oknie należy podać dane magazynu. Bardzo ważnym elementem jest wybranie typu magazynu do wyboru są trzy opcje: zwykły, żywnościowy, depozytowy. Ma to później wpływ na np. przepływ danych między programami. Tylko magazyn Żywności będzie wymieniał dane z programem Stołówka VULCAN.

|                    | ×                 |
|--------------------|-------------------|
| Skrót: *           | Żywnościowy       |
| Nazwa: *           | Żywnościowy       |
| Тур:               | Żywnościowy       |
| Aktywny:           | Zwykły            |
| Definiowanie stanu | Depozytowy        |
| początkowego:      | Żywnościowy       |
|                    |                   |
|                    |                   |
|                    | 🖌 Zapisz 🚫 Anuluj |

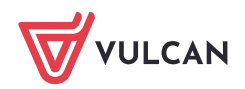

3. Jeśli chcemy wprowadzić stan początkowy w pozycji **"Definiowanie stanu początkowego"** należy wybrać opcję **"Tak"**. Jeśli magazyn jest pusty - wybieramy opcję **"Nie"** 

|                    |                | ×     |
|--------------------|----------------|-------|
| Skrót: *           | Żywnościowy    | _     |
| Nazwa: *           | Żywnościowy    |       |
| Тур:               | Żywnościowy    | ~     |
| Aktywny:           | Tak            | ~     |
| Definiowanie stanu | Tak            | Ťm    |
| 1 Deczątkowego.    | Tak            | -0    |
|                    | Nie            |       |
| <u> </u>           |                | _     |
|                    | 2 🗸 Zapisz 🛇 A | nuluj |

4. Po zapisaniu danych dotyczących magazynu pojawi się informacja o obowiązkowym zdefiniowaniu parametru Ewidencji cen na magazynie za dany rok.

| ζυνυροściowa                                                                               |                                                                                                    |
|--------------------------------------------------------------------------------------------|----------------------------------------------------------------------------------------------------|
|                                                                                            |                                                                                                    |
| nacja                                                                                      | 1                                                                                                    |
| Nie zdefiniowano parametru "Ewidencja cen na magazynie". Dodawanie dokumentów na magazynie | 1                                                                                                    |
| nie będzie możliwe.                                                                        | 1                                                                                                    |
| ОК                                                                                         |                                                                                                    |
|                                                                                            | nacja<br>Nie zdefiniowano parametru "Ewidencja cen na magazynie". Dodawanie dokumentów na magazynie<br>nie będzie możliwe.<br>OK |

5. Po utworzeniu magazynu należy wejść w utworzony magazyn i określić parametr na rok dot. Ewidencji cen na magazynie poprzez kliknięcie w przycisk **Dodaj** 

| Konfiguracja Zasoby Dokumenty                                                                                                    | Zestawienia i wymiana danych Pomoc                                                                                                    |
|----------------------------------------------------------------------------------------------------|----------------------------------------------------------------------------------------------------|
| 📾 🌼 🚺                                                                                                    | 🛃 🚧 Dei, 🖽                                                                                                    |
| Dane jednostki Parametry Si<br>ogólne                                                                                                    | owniki Kontrahenci Wzorce Import<br>numeracji                                                                                                    |
| 🛓 🔂 Słowniki                                                                                                    | Magazyn                                                                                                    |
| 🖨 😋 Magazyny                                                                                                    | Informacje ogólne                                                                                                    |
| Avmosfcowy     Symosfcowy     Symosfcowy      Symosfcowy     Symosfcowy | Skrót:     Żywnościowy       Nazwa:     Żywnościowy       Typ:     Żywnościowy       Aktywny:     Tak       Definiowanie stanu<br>początkowego:     Tak |
|                                                                                                    | Parametry na tok                                                                                                    |

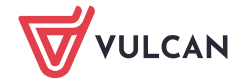

6. W pojawiającym się oknie należy określić pola:

**Ceny produktów na magazynie**, gdzie do wyboru są : W netto, W brutto, Z uwzględnieniem VAT (opis w punkcie 7.).

|                                 |                      |            | ? 🛛    |
|---------------------------------|----------------------|------------|--------|
| Parametr na rok: *              | 2024                 |            | ~      |
| Ceny produktów na magazynie:*   |                      |            | Ĩ.     |
| Eksport danych do księgowości:* | W netto              |            | 0      |
|                                 | W brutto             |            |        |
|                                 | Z uwzględnieniem VAT |            | - 11   |
|                                 |                      |            |        |
|                                 |                      |            |        |
|                                 |                      |            |        |
|                                 |                      | 🖌 Zapisz 🚫 | Anuluj |

Eksport danych do księgowości: TAK/ NIE.

|                                 |         | ? 🛛               |
|---------------------------------|---------|-------------------|
| Parametr na rok: *              | 2024    | *                 |
| Ceny produktów na magazynie: *  | W netto | ~                 |
| Eksport danych do księgowości:* | Tak     | ž                 |
|                                 | Tak     |                   |
|                                 | Nie     |                   |
|                                 |         |                   |
|                                 |         |                   |
|                                 |         | 🖌 Zapisz 🚫 Anuluj |

7. Wybierając parametr **Ceny produktów na magazynie Z uwzględnieniem VAT** pojawią się dodatkowe pola do uzupełnienia

|                                  |                      | ? ×    |
|----------------------------------|----------------------|--------|
| Parametr na rok:*                | 2024                 | ~      |
| Ceny produktów na magazynie:*    | Z uwzalednieniem VAT | ~      |
| Ceny w pliku JPK: *              |                      | ~      |
| Eksport danych do księgowości: * | Tak                  | ~      |
| Cena w eksporcie do Stołówki: *  |                      | ~      |
|                                  |                      |        |
| 6                                | V Zapisz 🚫           | Anuluj |

Ceny w pliku JPK do wyboru W netto/W brutto

**Cena w eksporcie do Stołówki** do wyboru **W netto/W brutto -**czyli jakie ceny będą przechodzić do programu Stołówka VULCAN.

8. Po wybraniu wszystkich parametrów należy kliknąć ikonę "Zapisz":

| Konfiguracja Zasoby Dokumer        | ty Zestawienia i wymiana danych          | Pomoc                      |
|------------------------------------|------------------------------------------|----------------------------|
| 🛲 🌣                                | 🛃 😻 💵                                    | 🔢 žednosta: 📝 🖲 📄          |
| Dane jednostki Parametry<br>ogólne | Słowniki Kontrahenci Wzorce<br>numeracji | Import                     |
| 🔄 😋 Słowniki                       | Magazyn                                  |                            |
| 🖃 🚞 Magazyny                       | Informacje ogólne                        |                            |
| Kategorie produktów                | Skrót: 2<br>Nazwa: 2                     | 2ywnościowy<br>Zywnościowy |
| - 📔 PKWIU                          | Typ: 2                                   | Zywnościowy                |
| - 🔛 CPV                            | Aktywny: T                               | Tak                        |
| ⊡ <u>₩</u> Oblekt                  | początkowego:                            | lak                        |
|                                    | Parametry na rok                         |                            |
|                                    | + Dodaj                                  |                            |
|                                    | Rok:                                     | 2024                       |
|                                    | Ewidencja cen na magazynie:              | Z uwzględnieniem VAT       |
|                                    | Ceny w pliku JPK:                        | W brutto                   |
|                                    | Eksport danych do księgowości:           | Tak                        |
|                                    | Cena w eksporcie do Stołówki:            | W brutto                   |
|                                    |                                          |                            |
|                                    |                                          |                            |

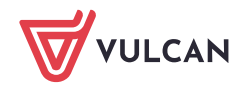

9. W następnym kroku można dodać dokument Stanu początkowego z pozycji: **Dokumenty/Przyjęcie** zewnętrzne po wskazaniu w oknie magazynu pojawi się ikonka "Wprowadź stan początkowy".

| Konfiguracja            | Zasoby Dokumen        | y Zestawienia                                                                                                    | i wymiana danych      | Pomoc                       |                    |               |              |               |            |                 |          |             |     |
|-------------------------|-----------------------|----------------------------------------------------------------------------------------------------|-----------------------|-----------------------------|--------------------|---------------|--------------|---------------|------------|-----------------|----------|-------------|-----|
| 2                       |                       | , the second second sec | Ê                     |                             |                    |               |              |               | Rok: 2024  | ٣               | Jednostk | P4          |     |
| Przyjęcie<br>zewnętrzne | Wydanie<br>zewnętrzne | Przyjęcie<br>wewnętrzne                                                                                                    | Rozchód<br>wewnętrzny | Przesunięcie<br>międzymagaz |                    |               |              |               | + Wprowadź | stan początkowy | lagazyn: | Żywnościowy | ~   |
| - 🔄 Dokumen             | ty PZ                 | Przyjęcie ze                                                                                                    | wnętrzne              |                             |                    |               |              |               |            |                 |          |             |     |
| Giran Korekty P         | Z                     | Wpisz, by wy                                                                                                    | /szukać               | 💠 Dodaj                     | Przypisz fakturę • |               |              |               |            |                 |          |             |     |
|                         |                       | <b>S</b> 6                                                                                                    | Numer dokur           | nentu                       | Kontrahent         | Numer Faktury | Data dostawy | Data wystawie | enia 🔻     | Suma netto      |          | Suma vat    | Sum |
|                         |                       | Brak danych                                                                                                    |                       |                             |                    |               |              |               |            |                 |          |             |     |

10. W pierwszym kroku należy wprowadzić datę definiowanego Stanu początkowego:

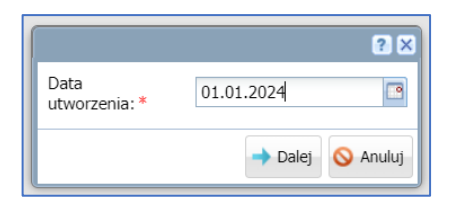

11. Po przejściu dalej pojawi się okno dokumentu gdzie będzie można dodać produktu, które będą tworzyć Stan początkowy Magazynu.

Na dokumencie jest możliwość wyboru wyliczania pola wartość: Automatycznie i ręcznie (jeśli w ustawieniach magazynu zostanie wybrana opcja "uwzględnij VAT" jest również możliwość automatycznego wyliczania od brutto, lub od netto).

|                    |                               |                     |      |            |            | NUK: 200    | 24            | JOH USING.        | 0.0             |                 |
|--------------------|-------------------------------|---------------------|------|------------|------------|-------------|---------------|-------------------|-----------------|-----------------|
|                    |                               |                     |      |            |            |             |               |                   |                 | 2 X             |
| Wpisz, by wyszukać | + Wstaw nowy wiersz Przelicza | nie V.T. Od netto 🙀 |      |            |            |             |               |                   |                 |                 |
| Indeks             | Nazwa                         | Opis Od netto       | Bość | Cena netto | Stawka VAT | Cena brutto | Wartość netto | Kwota VAT         | Wartość brutto  | Data ważności   |
|                    |                               | Od brutto           |      |            |            |             |               |                   |                 |                 |
|                    |                               | Ręcznie             |      |            |            |             |               |                   |                 |                 |
|                    |                               |                     |      |            |            |             |               |                   |                 |                 |
|                    |                               |                     |      |            |            |             |               |                   |                 |                 |
|                    |                               |                     |      |            |            |             |               |                   |                 |                 |
|                    |                               |                     |      |            |            |             |               |                   |                 |                 |
|                    |                               |                     |      |            |            |             |               |                   |                 |                 |
|                    |                               |                     |      |            |            |             |               |                   |                 |                 |
|                    |                               |                     |      |            |            |             |               |                   |                 |                 |
|                    |                               |                     |      |            |            |             |               |                   |                 |                 |
|                    |                               |                     |      |            |            |             |               |                   |                 |                 |
|                    |                               |                     |      |            |            |             |               |                   |                 |                 |
|                    |                               |                     |      |            |            |             |               |                   |                 |                 |
|                    |                               |                     |      |            |            |             |               |                   |                 |                 |
|                    |                               |                     |      |            |            |             |               |                   |                 |                 |
|                    |                               |                     |      |            |            |             |               |                   |                 |                 |
|                    |                               |                     |      |            |            |             |               |                   |                 |                 |
|                    |                               |                     |      |            |            |             |               |                   |                 |                 |
|                    |                               |                     |      |            |            |             |               |                   |                 |                 |
|                    |                               |                     |      |            |            |             |               | Netto             | VAT             | Brutto          |
|                    |                               |                     |      |            |            |             | Suma          | 0,00              | 0,00            | 0,00            |
|                    |                               |                     |      |            |            |             | St            | atus: 🖲 W trakcie | opracowywania 🔅 | 3 Zatwierdzony  |
|                    |                               |                     |      |            |            |             |               |                   |                 |                 |
|                    |                               |                     |      |            |            |             |               |                   | <b>4</b>        | and a sector    |
|                    |                               |                     |      |            |            |             |               |                   | 🖛 wstecz 🗸      | zapisz 🚫 Anuluj |
|                    |                               |                     |      |            |            |             |               |                   |                 |                 |

W celu dodania pozycji należy kliknąć ikonę "Wstaw nowy wiersz". Na dokumencie pojawi się pozycja z kolumnami. W celu uzupełnienia wiersza należy kliknąć w pole indeks (2).

|                               |                     | ,                |               |                   |            |            |        |
|-------------------------------|---------------------|------------------|---------------|-------------------|------------|------------|--------|
| Wpisz, by wyszukać            | 🕂 Wstaw nowy wiersz | rzeliczanie VAT: | Od netto 🗸 🗸  |                   |            |            |        |
| Indeks                        | Nazwa               | Opis             | J.m.          | Ilość             | Cena netto | Stawka VAT | Cena b |
| 1 <mark>-  </mark> <u>7</u> 2 |                     |                  |               |                   | 0,000 0,00 | 5%         |        |
| Indeks                        | Nazwa               | J.m.             | Aktualny stan | Kategoria indeksu |            |            |        |
|                               |                     |                  |               |                   |            |            |        |
|                               |                     |                  |               |                   |            |            |        |
| Dodaj 3                       |                     |                  |               |                   | J          |            |        |
|                               |                     |                  |               |                   |            |            |        |
|                               |                     |                  |               |                   |            |            |        |
|                               |                     |                  |               |                   |            |            |        |
|                               |                     |                  |               |                   |            |            |        |
|                               |                     |                  |               |                   |            |            |        |

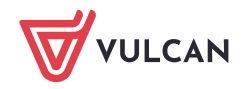

Jeżeli na liście nie pojawią się żadne dane dotyczące indeksów należy wprowadzić nowy indeks poprzez klikniecie w pole dodaj(3) i uzupełnić dane. Zapisać.

| Indeks: *               | Mleko      |     |
|-------------------------|------------|-----|
| Nazwa: *                | Mleko 3,2% |     |
| Identyfikator Stołówki: |            |     |
| J.m.:*                  | I          |     |
| Ilość minimalna:        | 1,0000     |     |
| Kategoria indeksu:      | Nabiał     | - 1 |
| CPV:                    |            | - 2 |
| PKWiU:                  |            | - 1 |
| Aktywny:                | Tak        | - 2 |

Następnie uzupełnić ilość i cenę

12. Tak utworzony dokument można zapisać jako W trakcie opracowania lub Zatwierdzony

|       |                           |                           |                     |      |         |            |            |             |               |                 |                | ? 🗙             |
|-------|---------------------------|---------------------------|---------------------|------|---------|------------|------------|-------------|---------------|-----------------|----------------|-----------------|
| Wpisz | by wyszukać               | + Wstaw nowy wiersz Przel | czanie VAT: Od nett | • •  |         |            |            |             |               |                 |                |                 |
|       | Indeks                    | Nazwa                     | Opis                | J.m. | Ilość   | Cena netto | Stawka VAT | Cena brutto | Wartość netto | Kwota VAT       | Wartość brutto | Data ważności   |
| 1     | <ul> <li>Mleko</li> </ul> | Mleko 3,2%                |                     | 1    | 10,0000 | 2,99       | 5%         | 3,14        | 29,90         | 1,50            | 31,40          |                 |
| 2     | <ul> <li>Jajka</li> </ul> | Jaja                      |                     | szt. | 50,0000 | 1,15       | 5%         | 1,21        | 57,50         | 2,88            | 60,38          |                 |
|       |                           |                           |                     |      |         |            |            |             |               |                 |                |                 |
|       |                           |                           |                     |      |         | t          | a'         |             | Suma          | Netto<br>87,40  | VAT 4,38       | Brutto<br>91,78 |
|       |                           |                           |                     |      |         |            |            |             | Stat          | us: 🐨 w trakcie | opracowywania  | Zacwierdzbny    |
|       |                           |                           |                     |      |         |            |            |             |               |                 | 🗸 Zapisz 🗕     | Usun 🚫 Anuluj   |

13. UWAGA! Po w prowadzeniu pozycji prosimy o sprawdzenie poprawności dokumentu, ponieważ Stan początkowy można wprowadzić tylko raz, po zatwierdzeniu dokumentu nie będzie możliwości ponownej edycji. Jedyną możliwością poprawy będzie wygenerowanie Korekty stanu początkowego, ale tylko w sytuacji kiedy, w programie Magazyn VULCAN nie będzie innych dokumentów magazynowych.

| Wpis | iz, by wyszukać | Wstaw nowy wiersz Przel | iczanie VAT: Od nett             | 0 ~                                            |                                               |                                    |                |                   |               |                                   |                              |                                 |
|------|-----------------|-------------------------|----------------------------------|------------------------------------------------|-----------------------------------------------|------------------------------------|----------------|-------------------|---------------|-----------------------------------|------------------------------|---------------------------------|
|      | Indeks          | Nazwa                   | Opis                             | J.m.                                           | Ilość                                         | Cena netto                         | Stawka VAT     |                   | Wartość netto | Kwota VAT                         |                              | Data ważności                   |
| 1    | — Mleko         | Mieko 3,2%              |                                  | 1                                              | 10,0000                                       | 2,99                               | 5%             | 3,14              | 29,90         | 1,50                              | 31,40                        |                                 |
| 2    | 🗕 Jajka         | Jaja                    |                                  | szt.                                           | 50,0000                                       | 1,15                               | 596            | 1,21              | 57,50         | 2,88                              | 60,38                        |                                 |
|      |                 |                         | Potwierdzer<br>2 Zar<br>new<br>5 | nie<br>sisanie dokumentu<br>odwracalna. Cry nu | spowoduje nprovna<br>pewno chcisiz kon<br>Tak | famie nowego sta<br>muova2?<br>Nie | nu magazynoweg | jo. Operacja jest | Suma Sur      | Netto<br>87,40<br>us: © W trakcie | VAT<br>4,38<br>opracowywania | Brutto<br>91,78<br>Zatwierdzony |

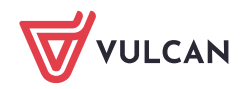

14. Jeśli zdarzy się potrzeba wystawienia korekty można to zrobić klikając przycisk Koryguj:

| 😑 🚍 Dokumenty PZ                                                   | •   | Zatwierdzony    | Koryguj      |      |      |         |            |            |             |               |
|--------------------------------------------------------------------|-----|-----------------|--------------|------|------|---------|------------|------------|-------------|---------------|
| SP/1/2024                                                          | Inf | ormacie ogólne  |              |      |      |         |            |            |             |               |
| - 🔄 Korekty PZ                                                     | _   |                 |              |      |      |         |            |            |             |               |
|                                                                    | Nur | mer:            | SP/1/2024    |      |      |         |            |            |             |               |
|                                                                    | Dat | a wystawienia:  | 01.01.2024   |      |      |         |            |            |             |               |
|                                                                    | Uży | tkownik:        | within sales |      |      |         |            |            |             |               |
|                                                                    |     |                 |              |      |      |         |            |            |             |               |
|                                                                    |     |                 |              |      |      |         |            |            |             |               |
|                                                                    |     | zycje dokumenti |              |      |      |         |            |            |             |               |
| Pozycje dokumentu<br>Wpisz, by wyszukać Przeliczanie VAT: od netto |     |                 |              |      |      |         |            |            |             |               |
|                                                                    |     | Indeks          | Nazwa        | Opis | J.m. | Ilość   | Cena netto | Stawka VAT | Cena brutto | Wartość netto |
|                                                                    | 1   | Mleko           | Mleko 3,2%   |      | 1    | 10,0000 | 2,99       | 5%         | 3,14        | 29,90         |
|                                                                    | 2   | Jajka           | Jaja         |      | szt. | 50,0000 | 1,15       | 5%         | 1,21        | 57,50         |
|                                                                    |     |                 |              |      |      |         |            |            |             |               |
|                                                                    |     |                 |              |      |      |         |            |            |             |               |

Korektę pozycji dodajemy uzupełniając ostatni wiersz "Po korekcie"- wprowadzamy tam prawidłowe wartości. Jest również możliwość dodania nowej pozycji przez ikonę "Wstaw nowy wiersz"

|      | kta stanu początkow | vego magazynu |                        |                    |      |          |            |            |             |               |           |                | ? 🗵           |
|------|---------------------|---------------|------------------------|--------------------|------|----------|------------|------------|-------------|---------------|-----------|----------------|---------------|
| Wpis | z, by wyszukać      | 🕂 Wst         | aw nowy wiersz Przelic | zanie VAT: Od nett | ·o 🗸 |          |            |            |             |               |           |                | 🖶 Drukuj      |
|      | Indeks              | Nazwa         | Opis                   |                    | J.m. | Ilość    | Cena netto | Stawka VAT | Cena brutto | Wartość netto | Kwota VAT | Wartość brutto | Data ważności |
| 1    | Mleko               | Mleko 3,2%    |                        | Przed korektą      | 1    | 10,0000  | 2,99       | 5%         | 3,14        | 29,90         | 1,50      | 31,40          |               |
|      |                     |               |                        | Korekta            |      | 0,0000   | 0,00       | 5%         | 0,00        | 0,00          | 0,00      | 0,00           |               |
|      |                     |               |                        | Po korekcie        |      | 10,0000  | 2,99       | 5%         | 3,14        | 29,90         | 1,50      | 31,40          |               |
| 2    | Jajka               | Jaja          |                        | Przed korektą      | szt. | 50,0000  | 1,15       | 5%         | 1,21        | 57,50         | 2,88      | 60,38          |               |
|      |                     |               | _                      | Korekta            |      | 50,0000  | 0,00       | 5%         | 0,00        | 57,50         | 2,87      | 60,37          | _             |
|      |                     |               |                        | Po korekcie        |      | 100,0000 | 1,15       | 5%         | 1,21        | 115,00        | 5,75      | 120,75         |               |
|      |                     |               |                        |                    |      |          | 4          |            |             |               |           |                |               |
|      |                     |               |                        |                    |      |          |            |            |             |               |           |                |               |
|      |                     |               |                        |                    |      |          |            |            |             |               |           |                |               |
|      |                     |               |                        |                    |      |          |            |            |             |               |           |                |               |
|      |                     |               |                        |                    |      |          |            |            |             |               |           |                |               |

Ilość wprowadzonych korekt jest dowolna (korektę można generować wielokrotnie), jednak tylko kiedy nie ma wystawionych innych dokumentów magazynowych.

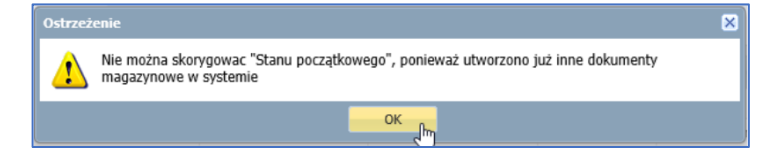

15. Dokument Stanu Początkowego można wydrukować po kliknięciu ikony "Wydruk". W programie Magazyn VULCAN są dwa typu: Oryginał i kopia, dodatkowo można wybrać format dokumentu.

| O Zatwierd:   | tony k  | Coryguj       |                |               |      |              |          |            |         |             |               |           | 0              | Wydruk        |
|---------------|---------|---------------|----------------|---------------|------|--------------|----------|------------|---------|-------------|---------------|-----------|----------------|---------------|
|               |         |               |                |               |      |              |          |            |         |             |               |           |                | 8             |
| Numer:        | :       | SP/1/2024     |                |               |      |              |          |            |         |             |               |           |                |               |
| Data wystawi  | enia: ( | 01.01.2024    |                |               |      |              |          |            |         |             |               |           |                |               |
| Użytkownik:   | ,       | vadmin vadmin |                |               |      |              |          |            |         |             |               |           |                |               |
|               |         |               |                |               |      |              | 2        |            |         |             |               |           |                | 🛹 Zmień       |
|               |         |               |                |               | _    | ſ            | <u> </u> |            |         |             |               |           |                | ۲             |
| Wpisz, by wys | zukać   |               | Przeliczanie \ | /AT: od nette | )    |              |          |            |         |             |               |           |                |               |
| In            | deks    | Nazwa         |                | Opis          | J.m. | Format:      | PDF      | <b>T</b>   | vka VAT | Cena brutto | Wartość netto | Kwota VAT | Wartość brutto | Data ważności |
| 1 Mleko       |         | Mleko 3,2%    |                |               | 1    | Typ wydruku: | Oryginał | *          |         | 3,14        | 29,90         | 1,50      | 31,40          |               |
| 2 Jajka       |         | Jaja          |                |               | szt. |              | 10       | K 🙆 Anului |         | 1,21        | 57,50         | 2,88      | 60,38          |               |
|               |         |               |                |               |      |              | V 0      | 🛚 💟 Anuluj |         |             |               |           |                |               |

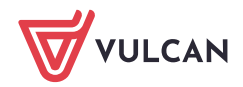

|              |      | ? × |
|--------------|------|-----|
| Format:      | PDF  | J.  |
| Typ wydruku: | PDF  |     |
|              | XML  | 5   |
|              | DOCX |     |
|              | XLSX |     |
|              | RTF  | _   |

## Poniżej przykładowy wydruk.

|        |                    |                |      | Stan po | oczatkowy | v SP/1/2   | 2024 |                |                  |             |                   |
|--------|--------------------|----------------|------|---------|-----------|------------|------|----------------|------------------|-------------|-------------------|
|        |                    |                |      | •       |           |            |      |                |                  |             |                   |
| Data   | a wystawienia:     | 01.01.2024     |      |         |           |            |      |                |                  |             |                   |
| Mag    | azyn: Żywno        | ściowy         |      |         |           |            |      |                | (pieczęć)        |             |                   |
| Lp.    | Nazwa<br>artykułu  | Indeks         | Opis | J.m.    | Ilość     | Cena netto | VAT  | Cena<br>brutto | Wartość<br>netto | Wartość VAT | Wartość<br>brutto |
|        |                    |                |      |         | 10,0000   | 2.00       | 5%   | 3.14           | 29.90            | 1.50        | 31.               |
| 1      | Mleko 3,2%         | Mleko          |      | · · · · | 10,0000   | 2,35       | 0/0  |                | ,                | -/          | 52,               |
| 1<br>2 | Mleko 3,2%<br>Jaja | Mleko<br>Jajka |      | szt.    | 50,0000   | 1,15       | 5%   | 1,21           | 57,50            | 2,88        | 60,               |

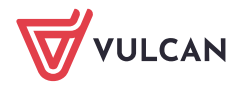